## Care Provider (QRG)

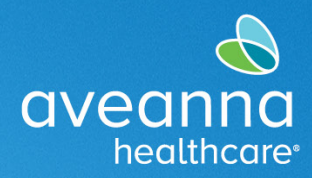

### <u>SUPP</u>ORT SERVICES

# Respite Group Service Punch Entry

This quick reference guide (QRG) will aid care providers when punching for group services. Please note that group services can only be reported through the portal and not the app. Also, group service punch entries are approved by the office, every Monday.

| 1. Click Add Entry.                                                                                                    |                         |                                                             |             | 🖂 Help 🛿 Site M                     | ap be | ll.train 💄 🛛 | inglish 🗸                           |    |      |
|----------------------------------------------------------------------------------------------------|-------------------------|-------------------------------------------------------------|-------------|-------------------------------------|-------|--------------|-------------------------------------|----|------|
|                                                                                                    |                         |                                                             |             |                                     |       |              | Add Entry                           |    |      |
| 2. In the Account Type select Group Service.                                                                              | Add New Entry           |                                                             |             |                                     |       |              |                                     | ×  |      |
| 3. Type the Group<br>Service Name.                                                                                        | i/                      | Entry Type: * Punch                                         |             |                                     |       |              |                                     | ~  |      |
| <b>Note:</b> Names should be<br>listed as <u>(Clients First</u><br><u>Initials of (All siblings)</u><br>+Last Name+ Group |                         | Employee Name: Bell Train                                   |             |                                     | Train |              |                                     |    |      |
|                                                                                                    |                         | Account Type                                                | *           | Group Service                       |       |              |                                     |    |      |
|                                                                                                    | Grou                    | Group Service Name: * AA Anna Sibling Respite Group Service |             |                                     |       |              |                                     | ×  |      |
| <u>Service)</u>                                                                                                    | IF.                     | Service Date: <b>*</b> 09/11/2023                           |             |                                     |       |              |                                     |    |      |
| Example of Client Names:                                                                                                  |                         | Check In                                                    | n: <b>*</b> | 8:00 AM                             | ©     | Check        | 5:00 PM                             | ©  |      |
| Sibling Client: John, Doe<br>Sibling Client: Sally, Doe                                                                   |                         | Check Out Da                                                | te:         | 09/11/2023                          |       | Out: *       |                                     |    |      |
| Example of Group Service<br>Name:                                                                                         |                         | Note                                                        | es:         | Add Notes for Punch                 | 1     |              |                                     | li |      |
| JS Doe Sibling Respite                                                                                                    | Attachment: Choose File |                                                             |             |                                     |       |              |                                     |    |      |
| Group Service                                                                                                    |                         | Clien                                                       | nts: 🔽      | Ave Anna (Respite<br>Group Service) |       | 2            | Ave Anna (Respite<br>Group Service) |    | r    |
| 4. Select the Service<br>Date.                                                                                            | I                       |                                                             |             | ,                                   |       |              |                                     |    |      |
| 5. Select the Check In and Check Out                                                                                      |                         |                                                             |             |                                     |       |              | Cancel                              |    | Save |
| 6. Select all <b>Clients</b> names.                                                                                       |                         |                                                             |             |                                     |       |              |                                     |    |      |

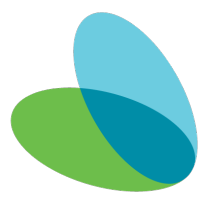

## Care Provider (QRG)

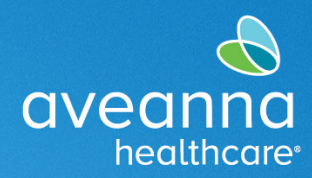

#### SUPPORT SERVICES

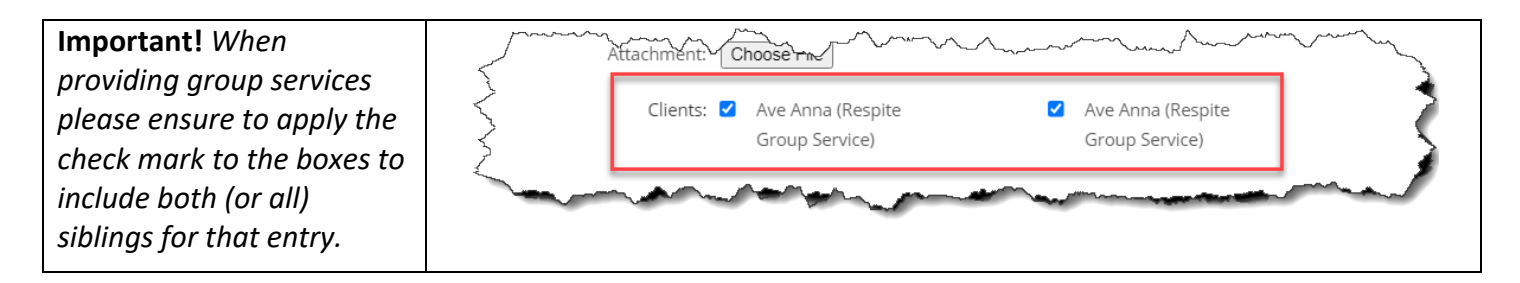

ATENCIÓN: si habla español, tiene a su disposición servicios gratuitos de asistencia lingü.stica. Llame al 1-888-255-8360 (TTY: 711). 注意:如果您使用繁體中文,您可以免費獲得語言援助服務。請致電 1-888-255-8360 (TTY: 711)。 Aveanna Healthcare, LLC does not discriminate on the basis of race, color, religion, national origin, age, sex, sexual orientation, gender identity or expression, disability, or any other basis prohibited by federal, state, or local law. © 2023 Aveanna Healthcare, LLC. The Aveanna Heart Logo is a registered trademark of Aveanna Healthcare LLC and its subsidiaries.

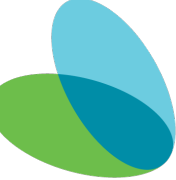